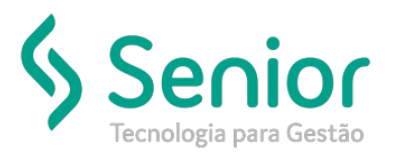

## Banco de Soluções

## O que ocorre?

Emitir Carta de Correção Eletrônica - CTe

O que fazer para resolver?

Onde e como fazer para resolver?

Para emitir a carta de correção vamos acessar:

Trucker > Operacional > Expedição > Conhecimento de Frete > Carta de Correção Eletrônica

Nesta tela vamos inserir o CT-e que será emitido a carta de correção:

| Série  | Número<br>025175<br>le Correçao    | Chave de Acesso<br>3519071/5387508000161570010000251761001931755 |  |  |
|--------|------------------------------------|------------------------------------------------------------------|--|--|
| Arrast | e o título da colu<br>cial T Situa | ina nesta área para agrupar.<br>ção 🏹 Retorno                    |  |  |

Depois de inserirmos as informações, basta selecionar o botão "Incluir".

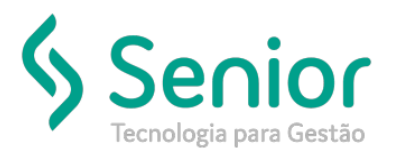

## Banco de Soluções

Após incluir, irá aparecer a tela abaixo; nesta tela será possível alterar a CFOP e o Tipo de Frete do CT-e.

| Carta de Correção Eletrônica                                                                                                    |  |  |  |  |
|----------------------------------------------------------------------------------------------------|--|--|--|--|
| ★ Lançamento de Carta de Co                                                                                                    |  |  |  |  |
| 8 8                                                                                                    |  |  |  |  |
| Sequencial Série Número    1  IIIII  025175    Chave de Acesso  Image: Second Second Secon |  |  |  |  |
| 35190715387508000161570010000251761001931755                                                                                                    |  |  |  |  |
| Condições de Uso da Carta de Correção Eletrônica<br>Fica permitida a utilização da carta de correção, para regularização<br>de erro ocorrido na emissão de documentos fiscais relativos à<br>prestação de serviços de transporte, desde que o erro não esteja<br>relacionado com:<br>I - as variáveis que determinam o valor do imposto tais como:<br>base de cálculo, alíquota, diferença de preço, quantidade, valor da<br>prestação;<br>II - a correção de dados cadastrais que implique mudança do<br>emitente, tomador, remetente ou destinatário;<br>III - a data de emissão ou saída.                                                                                                    |  |  |  |  |
| CFOP Tipo de Frete<br>5932 CIF - Pago                                                                                                    |  |  |  |  |
| <u>G</u> ravar <u>Outros</u> Excluir <u>F</u> echar                                                                                                    |  |  |  |  |

Lembrando que não poderão ser corrigidos erros relacionados:

As variáveis que determinam o valor do imposto tais como: base de cálculo, alíquota, diferença de preço, quantidade, valor da prestação;

A correção de dados cadastrais que implique mudança do emitente, tomador, remetente ou do destinatário; A data de emissão ou de saída.

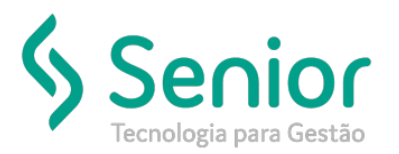

## Banco de Soluções

Após realizar as devidas correções, bastas selecionar o botão "Gravar".

| Carta de Correção Eletrônica                                                                                      |                                                                   |  |  |  |
|----------------------------------------------------------------------------------------------------|-------------------------------------------------------------------|--|--|--|
| $ \uparrow\rangle$                                                                                                |                                                                   |  |  |  |
| 8 8                                                                                                    |                                                                   |  |  |  |
| Série  Número  Chave de Acesso    001  025176  30100716387508000161570010000251761001081755    Cartas de Correção |                                                                   |  |  |  |
| Arraste o título da coluna nesta área para agrupar.                                                               |                                                                   |  |  |  |
| Sequencial T Situação T Retorno                                                                                   | ۲                                                                 |  |  |  |
|                                                                                                    |                                                                   |  |  |  |
|                                                                                                    |                                                                   |  |  |  |
|                                                                                                    |                                                                   |  |  |  |
|                                                                                                    |                                                                   |  |  |  |
|                                                                                                    |                                                                   |  |  |  |
|                                                                                                    |                                                                   |  |  |  |
|                                                                                                    |                                                                   |  |  |  |
|                                                                                                    |                                                                   |  |  |  |
|                                                                                                    |                                                                   |  |  |  |
| Exibindo 1 registro de 1                                                                                          |                                                                   |  |  |  |
| Incluir Alterar Envi                                                                                              | ar XML Envio XML <u>R</u> etorno I <u>m</u> primir <u>F</u> echar |  |  |  |

Agora é só enviar a carta de correção para a SEFAZ, botão "Enviar".